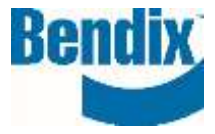

# **CONSULTAR DISPONIBILIDAD**

| Y457279  | 002      | ES       |
|----------|----------|----------|
| ocument. | Revision | Language |

# Cómo comprobar la disponibilidad

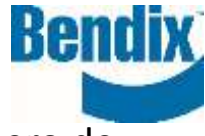

Introduzca el número de pieza en la barra de búsqueda - pulse intro (PLP) o haga clic en el número de pieza (PDP)

| Bendix,           | 100405   | A           | BUICHAR GESTAN / RESISTANCE   RESISTANTS | £   0   15]D\ <b>∎•∎</b> |
|-------------------|----------|-------------|------------------------------------------|--------------------------|
| PRODUCTOS SERVICI | 109685   | 90-X        | Secular of alle                          |                          |
|                   | 109685PG | AD-0<br>6-7 | Second of alle                           |                          |
| (0) U             | ISUA     | L SEA       | RCH IS H                                 | ERE )                    |
|                   | -        |             | SEE IT & SEAF                            | аснит (1)                |

# PLP (Página de lista de productos) Ver

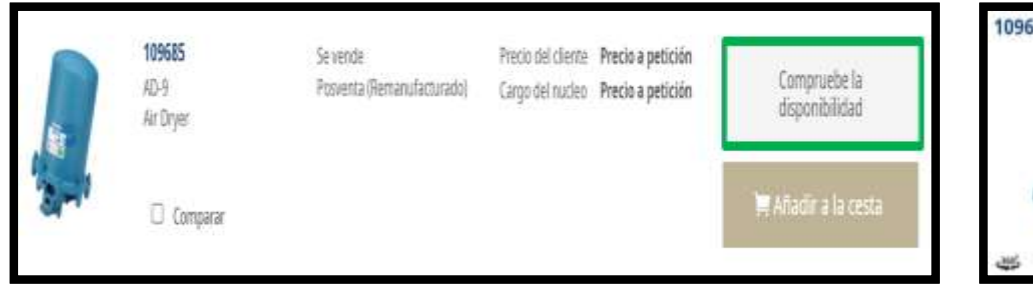

### PDP (Página de detalles del producto) Ver

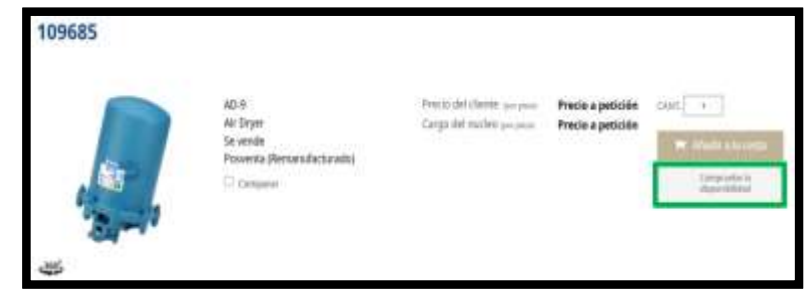

### Cuando seleccione Comprobar disponibilidad, se abrirá un cuadro emergente

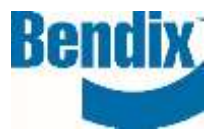

| Compruebe la disponibilidad              |                                           | × |
|------------------------------------------|-------------------------------------------|---|
| TIPO DE PEDIDO                           | CANTIDADT                                 | - |
| ORDEN DE EMERGENCIA                      | 1                                         |   |
| 109685 está disponible p<br>Compruebe la | ara Orden de emergencia<br>disponibilidad |   |

## Para los tipos de pedido Stocking Order:

Para los tipos de órdenes de emergencia:

→ Sólo puede añadir cantidades de hasta 2 piezas.
Seleccione el botón Comprobar disponibilidad para ver el mensaje de disponibilidad..

→ Introduzca cualquier cantidad y seleccione el **botón Comprobar disponibilidad** para ver el mensaje de disponibilidad.

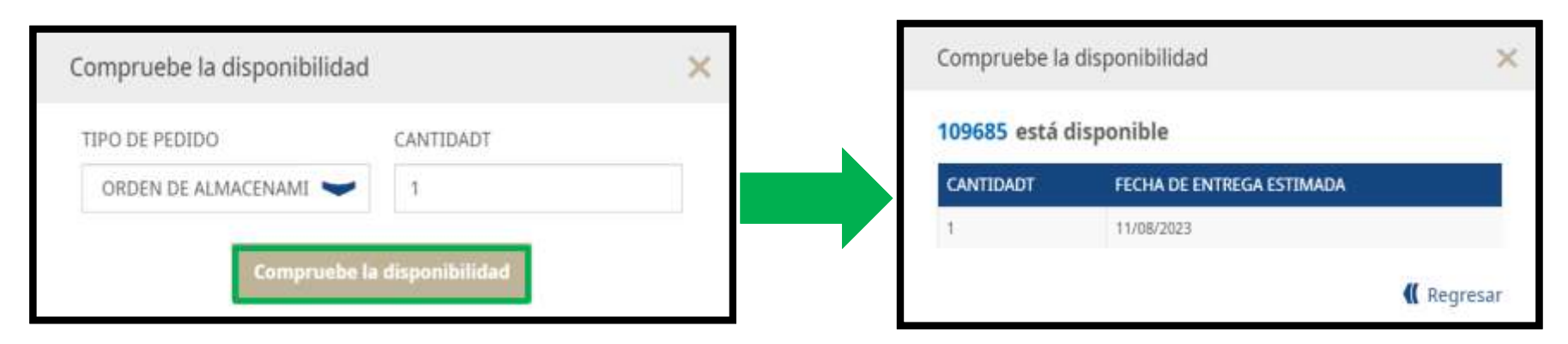